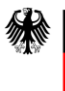

Open Source-basierte Videokonferenzlösung für die Bundesverwaltung Nutzungshinweise Buchungsportal Release 3.1/2024

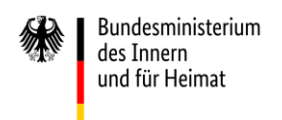

# Impressum

Bundesministerium des Innern und für Heimat PG ZenDiS "Projektgruppe für Aufbau ZenDiS" Postanschrift: Alt-Moabit 140, 10557 Berlin Hausanschrift: Salzufer 1 (Zugang Englische Straße), 10587 Berlin PGZenDiS@bmi.bund.de www.bmi.bund.de

Stand: August 2024 Nachdruck, auch auszugsweise, ist genehmigungspflichtig.

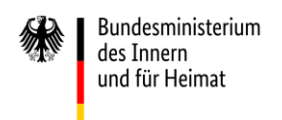

# Inhaltsübersicht

| Aus  | gangslage                                                                         | .4                                                                                                    |
|------|-----------------------------------------------------------------------------------|----------------------------------------------------------------------------------------------------|
| Übe  | rsicht                                                                            | .4                                                                                                    |
| Bes  | chreibung der Funktionen                                                          | 5                                                                                                    |
| 3.1  | Einloggen in die Umgebung                                                         | . 5                                                                                                    |
| 3.2  | Meetingübersicht und Benachrichtigungen                                           | 6                                                                                                    |
| 3.3  | Neues geplantes Meeting erstellen                                                 | 8                                                                                                    |
| 3.4  | Telefonische Einwahldaten erhalten                                                | 9                                                                                                    |
| 3.5  | Meetingübersicht – weitere Funktionen                                             | 10                                                                                                    |
| 3.6  | Sofortmeetings                                                                    | 12                                                                                                    |
| 3.7  | Räume                                                                             | 12                                                                                                    |
| 3.8  | Landingpage, FAQ und weitere Hinweise                                             | 17                                                                                                    |
| Glos | ssar                                                                              | 18                                                                                                    |
|      | Aus<br>Übe<br>Bes<br>3.1<br>3.2<br>3.3<br>3.4<br>3.5<br>3.6<br>3.7<br>3.8<br>Glos | Ausgangslage         Übersicht         Beschreibung der Funktionen         3.1       Einloggen in die Umgebung.         3.2       Meetingübersicht und Benachrichtigungen         3.3       Neues geplantes Meeting erstellen         3.4       Telefonische Einwahldaten erhalten         3.5       Meetingübersicht – weitere Funktionen         3.6       Sofortmeetings         3.7       Räume         3.8       Landingpage, FAQ und weitere Hinweise         Glossar       Telefonische Zinweitere Hinweise |

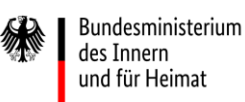

## 1 Ausgangslage

Die Vision im Projekt OpenConference ist die "Bereitstellung einer Open Source basierten und VS-NfD-fähigen VK-Lösung für die gesamte Bundesverwaltung für die ressortübergreifende Kommunikation und Kommunikation mit Externen". Eine neue VK-Lösung muss den Anforderungen der Bundesverwaltung bezüglich ihres Funktionsumfangs gerecht werden. Um dabei die einfache Bedienung der Lösung nicht zu gefährden, muss eine intuitive Nutzung von Anfang an eingeplant und umgesetzt werden.

In Rahmen der Entwicklung dieser Lösung werden Anwender aus verschiedenen Bundesbehörden zum Testen der Entwicklungsversionen eingeladen. Das vorliegende Release 3.1 / 2024 von OpenConference ist daher noch in einem Entwicklungsstadium, in dem noch nicht alle geplanten Funktionen integriert sind. Auch kann es noch zu technischen Problem oder Unstimmigkeiten in der Bedienung kommen. Bei technischen Problemen können Sie sich an den Dataport-Helpdesk unter der Telefonnummer **040 428 46 1904** wenden.

# 2 Übersicht

Dieses Dokument soll Ihnen eine kurze Übersicht der Funktionen geben, die das Release 3.1 / 2024 von OpenConference mitbringt:

- Grundlegende Funktionen zur Planung und Durchführung von Videokonferenzen
- Mit dem Buchungsportal können Meetings im Voraus geplant und verwaltet werden
- Serientermine erleichtern die Handhabung von wiederkehrenden Terminen, welche in jeder Instanz über immer denselben Zugangslink erreichbar sind
- Es gibt die Möglichkeit Sofortmeetings "ad hoc" zu starten
- Das Anlegen von Räumen bildet digitale Büros ab, die permanent über immer denselben Zugangslink zu erreichen sind
- Die Zugangsdaten lassen sich für den Versand per E-Mail leicht kopieren und zusätzlich als Kalendereintrag herunterladen.
- Alle Meetings sind standardmäßig passwortgeschützt
- Meetings erlauben die Teilnahme auch von Benutzern die nicht am Buchungsportal registriert sind (externe Gäste)
- Einwahl über ans Internet angeschlossene Cisco Room Kits in Videokonferenzen möglich

Zur Nutzung des Buchungsportals und zum Starten von Videokonferenzen benötigen Sie Zugangsdaten. Sollten Sie diese noch nicht erhalten haben, wenden Sie sich bitte an den entsprechenden Ansprechpartner in Ihrer Organisation.

Sollten Sie Feedback für das Projektteam haben schicken Sie dies gerne per Mail an: <u>dataportprojektvikobund@dataport.de</u>.

# 3 Beschreibung der Funktionen

## 3.1 Einloggen in die Umgebung

Rufen Sie OpenConference über die Adresse <u>https://openconference.dev/</u> auf. Klicken Sie auf "Einloggen".

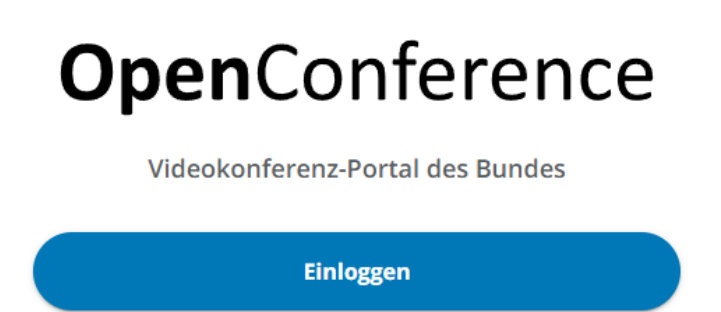

Melden Sie sich mit Ihren Zugangsdaten an. Sollten Sie bereits angemeldet sein, werden Sie direkt auf die Meetingübersicht geleitet.

|           | VK-BUND                  |           |
|-----------|--------------------------|-----------|
|           |                          | Deutsch v |
|           | Bei Ihrem Konto anmelder | ו         |
| Benutzern | ame oder E-Mail          |           |
|           |                          |           |
| Passwort  |                          |           |
|           |                          |           |
|           | Anmelden                 |           |
|           |                          |           |

## 3.2 Meetingübersicht und Benachrichtigungen

In der Meetingübersicht sind alle geplanten Meetings der nächsten vier Wochen oder wahlweise auch vergangene Meetings sichtbar. Sofern Sie von anderen Organisatoren als zusätzlicher Moderator eingeladen wurden, werden auch diese Meetings in Ihrer Meetingübersicht dargestellt.

| MEETINGS RÄUME                                                                                                    |  |
|----------------------------------------------------------------------------------------------------|--|
| In diesem Bereich können sie neue                                                                                                    |  |
| Meetings planen, bestehende Meetings<br>verwalten und starten, sowie die<br>Historie ihrer bereits durchgeführten<br>Meetings einsehen.<br>Sie haben zusätzlich die Möglichkeit<br>jederzeit ein Sofortmeeting zu starten. |  |
| Dienstag, 20. August   Heute                                                                                                    |  |
| 11:00 – 12:00   ⊕ ♯                                                                                                    |  |
| Meeting starten                                                                                                    |  |
| 15:05 - 15:30   순 다 [] 소<br>OSVK - Undate Projektorganisation                                                                                                    |  |
| Meeting starten                                                                                                    |  |

Dies ist die zentrale Einstiegsseite von der aus neue Meetings geplant, bearbeitet und gestartet, Sofortmeetings gestartet oder auch die Übersicht der Räume aufgerufen werden können.

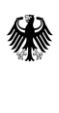

Oben rechts im Bild sehen Sie ein Glockensymbol. Wenn Sie auf dieses Symbol klicken, öffnet sich am rechten Bildschirmrand ein Panel mit Ihren aktuellen Benachrichtigungen, wie beispielsweise Einladungen in einen gemeinsamen Meetingraum.

### Kurzanleitung OpenConference Release Q2/2024

| achrichtigungen < Schließen                                              | :                            |
|--------------------------------------------------------------------------|------------------------------|
| 2024-06-20 09:11:16  Sie wurden zum OSVK - TP3 JF AnfoMan<br>eingeladen. | ×                            |
| 2024-06-20 07:42:54                                                      | ×                            |
| 2024-06-20 07:30:43  Sie wurden zum Viko Bund Daily eingeladen.          | ×                            |
|                                                                          | Aachrichtigungen < Schließen |

#### 3.3 Neues geplantes Meeting erstellen

Bundesministerium des Innern und für Heimat

Geplante Meetings verwenden Sie um einzelne oder wiederkehrende Online Termine zu erstellen.

- a) Mit der Schaltfläche "Meeting erstellen" gelangen Sie auf die Maske, um ein geplantes Meeting neu anzulegen.
- b) Geben Sie dem geplanten Meeting einen Titel und planen Sie den gewünschten Zeitraum des Meetings.
- c) Sie können festlegen ob das Meeting einmalig, täglich, wöchentlich oder monatlich stattfindet (Serientermin).
- d) Optional können Sie eine kurze Beschreibung des Meetings hinterlegen. Diese Beschreibung wird u.a. in einem heruntergeladenen Termin (ICS Datei) hinterlegt.
- e) Standardmäßig ist für das Meeting bereits ein zufällig generiertes Passwort hinterlegt. Durch die Schaltfläche "Passwort generieren" können Sie ein neues zufälliges Passwort erstellen. Sie können auch ein selbst

| asswort für externe Teilnehr | ner |                     |
|------------------------------|-----|---------------------|
|                              | • ( | Passwort generieren |

vergebenes Passwort hinterlegen. Ein Passwort ist aus Sicherheitsgründen immer zwingend zu setzen.

- f) Wählen Sie aus, ob der Termin zusätzlich durch eine Lobby (Warteraum) geschützt werden soll. Bei aktivierter Lobby muss jeder Teilnehmer beim Beitritt auf die Bestätigung des Einlasses durch einen Moderator warten, so dass keine unbefugten Personen das Meeting betreten können.
- g) Sie können durch Eintrag entsprechender Mail-Adressen weitere Personen (auch externe Gäste) als Moderatoren berechtigen. Standardmäßig sind Sie immer als Moderator hinterlegt. Das Meeting kann erst starten, wenn der erste Moderator das Meeting betritt. Ein geplantes

| Moderatoren | I |
|-------------|---|
|-------------|---|

| E-Mail          |                | Moderator hinzufügen |
|-----------------|----------------|----------------------|
| Hinzugefügte Mo | deratoren      |                      |
| 8               | @app.bund.oper | conference.dev       |

Meeting kann nur durch einen Moderator gestartet werden.

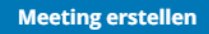

Allgemeine Informationen

| Titel des Meetings                                                                  |       |   |
|-------------------------------------------------------------------------------------|-------|---|
| Dauer                                                                               |       |   |
| Vom         20.08.2024 	☐         11:20 	         -         20.08.2024 	☐         ☐ | 11:35 | 0 |
| Datum & Dauer                                                                       |       | • |
| Kurzbeschreibung (optional)                                                         |       |   |

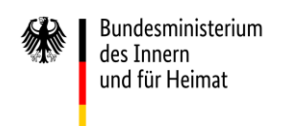

h) Durch die Schaltfläche "Erstellen" wird das Meeting angelegt. Bitte beachten Sie, dass die Funktion nur auswählbar ist, wenn alle Pflichtfelder gefüllt sind.

Nach dem Erstellen des Meetings wird Ihnen die Detailseite des Meetings angezeigt, die zum Beispiel wie folgt aussehen kann:

| < Schließen                           | ₹ | ľ | Ō |
|---------------------------------------|---|---|---|
| Test Meeting                          |   |   |   |
| Meeting starten                       | ) |   |   |
| 26.08.2024 16:25 - 16:40<br>Einmalig  |   |   |   |
| Teilnehmer<br>marc. t.de(Moderator)   |   |   |   |
| Sicherheit                            |   |   |   |
| Einwahlnummer<br>+49 30 224 058 60    |   |   |   |
| Cisco Roomkit (Video) Link<br>100104@ |   |   |   |
| Konferenz PIN                         |   |   |   |

Die Detailansicht eines geplanten Meetings können sie ebenfalls öffnen, wenn Sie in der Meetingübersicht auf einen Termin klicken.

Hier können Sie den Termin noch einmal auf Richtigkeit prüfen, das Meeting starten, die Meetinginformationen kopieren, das Passwort einsehen, die ICS Kalenderdatei herunterladen, den Termin bearbeiten oder löschen.

#### 3.4 Telefonische Einwahldaten erhalten

Die Einwahldaten für Telefon und Cisco Room Kits erhalten Sie nach dem Speichern ihres Meetings oder Raums in der Detail-Ansicht:

| und für Heimat                       |                                              |
|--------------------------------------|----------------------------------------------|
|                                      | Kurzanleitung OpenConference Release Q2/2024 |
| Test Meeting                         |                                              |
| Meeting starten                      | Marc's Test-Raum                             |
| 26.08.2024 16:25 - 16:40<br>Einmalig | Raum betreten                                |
| Teilnehmer                           | Teilnehmer                                   |
| marcde(Moderator)                    | marcde(Organisator)                          |
| Sicherheit                           | Sicherheit                                   |
| ······ 🗞                             | ······ 🗞                                     |
| Einwahlnummer                        | Einwahlnummer                                |
| +49 30                               | +49 30                                       |
| Cisco Roomkit (Video) Link           | Cisco Roomkit (Video) Link                   |
| 10(io                                | 112 <b></b> .io                              |
| Konferenz PIN                        | Konferenz PIN                                |
| 2 5                                  | 64                                           |

Außerdem wird in den Meetinginformationen und der ICS Datei darauf hingewiesen, wie User sich mit einem Telefon oder Cisco Room Kit einwählen können:

marc.popp@dataport.de hat Sie zu einem Raum eingeladen.

Titel: Telefoneinwahl Raum

Bundesministerium des Innern

Das Raum Passwort lautet: E

Zur **Teilnahme über das Telefon** verwenden Sie bitte den folgende Einwahlnummer: **+49 30** 

Zur **Teilnahme mit einem Cisco <u>Roomkit</u>** verwenden Sie bitte den folgenden Cisco <u>Roomkit</u> (Video) Link: **11**\_\_\_\_\_k.io Konferenz ID: **7**\_\_\_\_\_

Diese Informationen können sie so den eingeladenen Teilnehmern zur Verfügung stellen.

Es ist nicht mehr nötig, die Telefoneinwahldaten direkt aus dem Jitsi auszulesen. Diese Funktion wurde deaktiviert.

#### 3.5 Meetingübersicht – weitere Funktionen

Mittels der Auswahl "Meetings filtern" können Sie wählen ob bevorstehende, geplante Meetings oder in der Vergangenheit liegende, beendete Meetings angezeigt werden. Sofortmeetings werden in der Meetingübersicht nicht aufgeführt.

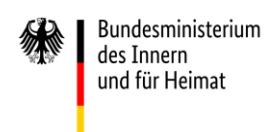

Mit der Download-Schaltfläche eines Meetings können Sie eine Kalender-Datei des Meetings herunterladen. Diese können Sie in Ihrem Mail- bzw. Terminplanungsprogramm öffnen.

|                           | MEETINGS RÄUME    |                 |
|---------------------------|-------------------|-----------------|
| Bevorstehende -           | Meeting erstellen | Sofortmeeting   |
| enstag, Juli 2   Heute    |                   |                 |
| 13:35 - 13:50 (CET)   🗄 🙁 |                   | 요 주 :           |
| Regelabstimmung           |                   |                 |
|                           |                   | Meeting starten |

Zu beachten ist hierbei, dass Änderungen am Termin innerhalb der (externen) Kalenderanwendung nicht automatisch mit dem Buchungsportal synchronisiert werden. Weiterhin ist nach Änderungen an Einträgen im Buchungsportal ein erneuter Download des Kalendereintrags notwendig. Erst nach einem erneuten Import dieses neuen Eintrags in Ihre Kalenderanwendung sind diese Änderungen dort sichtbar.

Über die Schaltfläche Rönnen Sie die Informationen des Meetings (Titel, Zeit, Einwahllink und Passwort) in die Zwischenablage Ihres Computers kopieren, um sie in einem anderen Programm zu verwenden.

Sie können Meetings direkt aus dem Buchungsprotal heraus über die Schaltfläche "**Meeting starten**" starten. Alternativ können Sie den Termin auch über die URL zum Meeting aus Ihrem Terminplanungsprogramm starten.

Durch Klick auf den Meetingeintrag oder die drei Punkte in der rechten Ecke können Sie die Meetingeinstellungen ansehen und **bearbeiten**. So können Sie z.B. weitere Moderatoren hinzufügen, die Zeit ändern, die Lobby aktivieren oder das Meeting **löschen**. Diese Option ist nur verfügbar, wenn sie der Organisator eines Termins sind. Sind sie als weiterer Moderator zu einem Termin eingeladen haben Sie dieses Menu nicht.

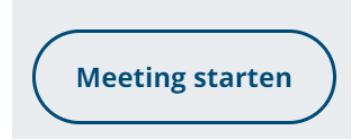

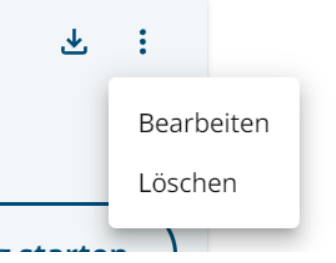

Die Icons nach der Uhrzeit des Termineintrags zeigen Ihnen schnell, um welchen Typ Meeting es sich in der Übersicht handelt:

- 🙆 Das Meeting ist Passwort geschützt. Zurzeit wird diese Einstellung erzwungen.
- 🗧 Es handelt sich beim Termin um einen Serientermin.
- Sie sind der Organisator dieses Meetings.

### 3.6 Sofortmeetings

Mit der Funktion "Sofortmeeting" können Sie unmittelbar ein Meeting beginnen, ohne dies im Vorhinein planen zu müssen.

Sofortmeeting

Klicken Sie hierzu auf den Button "Sofortmeeting".

Es öffnet sich ein Fenster, in dem Sie über den Button die Meetinginformationen in die Zwischenablage kopieren können. Die Meetinginformationen aus der Zwischenablage können Sie so bequem an Ihre Meeting Teilnehmer senden.

Auf Wunsch können Sie das Passwort für das Meeting über den

Button <sup>(1)</sup> neu generieren. Das Passwort für das Sofortmeeting können sie nicht selbst vergeben.

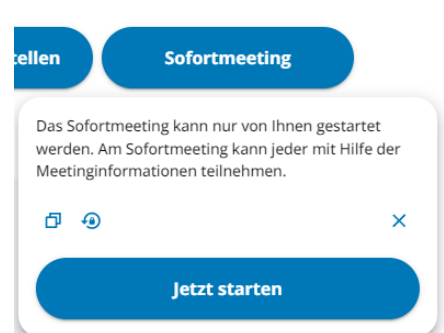

Über den Button "Jetzt starten" beginnen Sie das Meeting. Es wird ein neuer Tab im Browser geöffnet und das Meeting wird gestartet. Sie sind der einzige Moderator für das Sofortmeeting.

### 3.7 Räume

Räume werden einmalig angelegt, haben keine zeitliche Beschränkung, sind immer über die **gleichen Zugangsdaten** erreichbar und können somit z.B. als dauerhafte Teamräume oder digitale Büros genutzt werden.

Um die Übersicht Ihrer Räume zu sehen und neue Räume anzulegen klicken Sie im Buchungsportal oben auf die Schaltfläche "Räume".

| <b>Open</b> Conference                                                                                                    |                 |                   |               | 4 0 0 |
|----------------------------------------------------------------------------------------------------|-----------------|-------------------|---------------|-------|
|                                                                                                    |                 | MEETINGS RÂUME.   |               |       |
| In diesem Bereich können sie neue Meetings planen, bestehende<br>Meetings verwalten und starten, sowie die Historie ihrer bereits<br>durchgeführten Meetings einsehen. | Bevorstehende - | Meeting erstellen | Sofortmeeting |       |
| Sie haben zusätzlich die Möglichkeit jederzeit ein Sofortmeeting                                                                                                    |                 |                   |               |       |

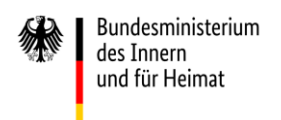

#### Es öffnet sich die Ansicht Ihrer Räume.

| <b>Open</b> Conference                                                                                                    |                                |  |
|----------------------------------------------------------------------------------------------------|--------------------------------|--|
|                                                                                                    | MEETINGS RÄUME                 |  |
| Hier können Sie Räume für einen festen<br>Personenkreis anlegen und verwalten<br>und Räume sehen, für die Sie selbst<br>eingeladen wurden. | Räume filtern Raum erstellen   |  |
| Sie können terminunabhängig einen<br>Raum betreten. Zu diesem Raum haben<br>nur die im Raum hinterlegten Personen<br>Zutritt.              | © □ :<br>OSVK - TP3            |  |
|                                                                                                    | Raum betreten                  |  |
|                                                                                                    | © <b>D</b> :                   |  |
|                                                                                                    | OSVK - Interne Nachbesprechung |  |
|                                                                                                    | Raum betreten                  |  |
|                                                                                                    |                                |  |

Hier können Sie die angezeigten Meetings nach folgenden Kriterien filtern und anzeigen lassen:

| Alle                       | • |
|----------------------------|---|
| Alle                       |   |
| Eigene Räume<br>Eingeladen |   |

Wenn Sie selbst einen Raum erstellen möchten klicken Sie auf die Schaltfläche "**Raum erstellen**" oben rechts.

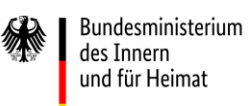

Hier können Sie nun einen Raum mit einem Namen und einer Kurzbeschreibung anlegen.

## Neuer Raum

#### Allgemeine Informationen

| <ol> <li></li></ol> |                |  |  |
|---------------------|----------------|--|--|
| Kurzbeschreib       | ung (optional) |  |  |
|                     |                |  |  |
|                     |                |  |  |

Räume sind **immer mit einem Passwort geschützt**, dass neu generiert oder auch selbst vergeben werden kann.

Räume haben **keine Funktion eine ICS Kalenderdatei** herunterzuladen, da der Raum keine zeitliche Begrenzung hat. Sie können die Zutrittsinformationen über die Zwischenablage kopieren und versenden.

Sie können ebenfalls **weitere Personen mit verschiedenen Berechtigungsstufen** zu jedem Raum einladen.

| Teinenmer               |   |               |      |
|-------------------------|---|---------------|------|
| E-Mail                  |   | Person hinzuf | ügen |
| Hinzugefügte Teilnehmer |   |               |      |
| Organisator -           | 8 | @dataport.de  | ×    |
| Moderator •             | 8 | ;@me.com      | ×    |
|                         |   |               |      |
| Erstellen               |   | Abbrechen     |      |

#### Teilnehmer

Jeder Teilnehmer mit einem registrierten User auf dem System kann als **Organisator** eingeladen werden. Alle anderen – auch externe E-Mailadressen – können als **Moderatoren** zum Raum eingeladen werden.

**Moderatoren** können den Raum eröffnen, moderieren und nutzen. **Organisatoren** dürfen den Raum bearbeiten und die Teilnehmerliste ändern. **Externe Gäste**, denen die Meetinginformationen gesendet wurden, können am Meeting teilnehmen, aber nicht den Raum eröffnen oder ihn administrieren.

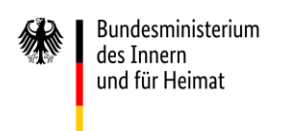

Haben Sie einen Raum erstellt oder wurden Sie vom Ersteller als Teilnehmer hinzugefügt, erscheint dieser in der Übersicht (in diesem Fall "Viko Bund Daily").

|                      | MEETINGS | RÄUME |                  |
|----------------------|----------|-------|------------------|
| Raume filtern        |          |       | • Raum erstellen |
| ©<br>Viko Bund Daily |          |       | Ø :              |
|                      |          |       | Raum betreten    |

Von hier aus können Sie die **Meetinginformationen** über den Button <sup>D</sup> kopieren und an andere Teilnehmer weiterleiten. Ebenso kann der Raum von hier aus über die Schaltfläche "Raum

|                            | Raum betreten |
|----------------------------|---------------|
| betreten" betreten werden. |               |

Sollten Sie die Rolle eines Organisators für einen Raum haben, können Sie den **Raum** über die drei Punkte **i bearbeiten**.

Durch einen Klick auf den Raum öffnen sich die **Detailinformationen des Raumes**, indem Sie auch die anderen zum Raum eingeladenen Teilnehmer sehen, sowie den Raum verwalten, starten und löschen können.

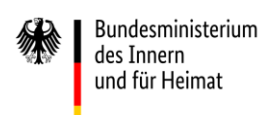

| Marc's T              | est-Raum                      |
|-----------------------|-------------------------------|
| Raum betreten         | Meetinginformationen kopieren |
| Teilnehmer<br>ma      | .de(Organisator)              |
| Sicherheit            |                               |
| Einwahlnummer<br>+49  |                               |
| Cisco Roomkit (Video) | ) Link                        |
| Konferenz PIN         |                               |

Als **zusätzliche Sicherheitsfunktion laufen Passwörter in Räumen standardmäßig nach 90 Tagen ab** und müssen von einem Organisator neu gesetzt werden. Wird das Passwort nicht geändert läuft es ab und der Raum kann so lange nicht genutzt werden, bis das Passwort manuell neu gesetzt wurde. Hierzu werden entsprechend Benachrichtigungen vor und nach Ablauf des Passwortes im Benachrichtigungspanel angezeigt.

Um die Übersichtlichkeit der Räume weiter zu verbessern werden **Räume die seit mehr als 90 Tagen nicht genutzt wurden automatisch vom System gelöscht**. Hierzu werden 14 Tage vor der Löschung und nach der Umsetzung der Löschung entsprechende Benachrichtigungen über das Benachrichtigungspanel angezeigt.

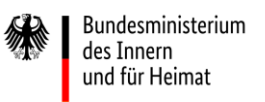

## 3.8 Landingpage, FAQ und weitere Hinweise

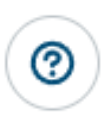

Sobald Sie im Buchungsportal angemeldet sind, finden Sie oben rechts das "Hilfe-Symbol". Mit einem Klick auf dieses Symbol werden Sie auf die Landingpage weitergeleitet, auf der Sie wertvolle Informationen wie die FAQ (Frequently Asked Questions), weitere Anleitungen und Hinweise zur Nutzung des Systems finden.

Es wird empfohlen insb. die Nutzungshinweise auf der Landingpage zu beachten. Diese finden Sie ebenfalls unter:

https://landing.openconference.dev/

#### Hinweis:

Das Projekt erreicht viel Feedback zur **Nutzung der Lösung mit mobilen Endgeräten** im Zusammenhang mit dem **Safari Browser**.

Derzeit werden mobile Endgeräte noch nicht offiziell supportet. Die Videokonferenzlösung funktioniert jedoch auf den verbreiteten mobilen Web-Browsern unter Android ab Version 5.0 und iOS ab Version 12 sowie iPadOS ab Version 13 (bevorzugt werden jeweils Chromium-basierte Browser (Google Chrome und Edge)). Für ein optimales Erlebnis nutzen Sie bitte stets die aktuellste Version. Die Nutzung der Jitsi App funktioniert ebenfalls, solang Ihre Organisation die Nutzung von Linkweiterleitungen auf mobilen Endgeräten zulässt.

Insbesondere bei von Ihrer Behörde verwalteten Geräten (MDM) kann es allerdings zu Problemen kommen, da beispielsweise Weiterleitungen vom Browser in eine andere App blockiert werden.

## **4** Glossar

Meeting In dieser Doku wird Meeting als genereller Begriff für eine Online Besprechung gewählt. Hierbei sind die Meetingtypen "Geplantes Meeting", "Sofortmeeting" und "Raum" zu unterscheiden

Kurzanleitung OpenConference Release Q2/2024

VK Videokonferenz

VS-NfD Verschlusssachen nur für den Dienstgebrauch

#### Unterscheidung der Rollen:

#### Organisator

Ist ein Registrierter Nutzer. Plant, erstellt, ändert, löscht VK's. Lädt andere Teilnehmer ein. Bestimmt Rollenverteilung vor dem Beginn der VK. Muss nicht, aber kann ein Teilnehmer oder Moderator der VK sein.

#### Moderator

Ist ein Teilnehmer einer VK mit erhöhten Rechten. Kann VK's eröffnen.

#### Teilnehmer

Ein Nutzer der an einer VK teilnimmt und keine gesonderten Rechte besitzt.